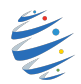

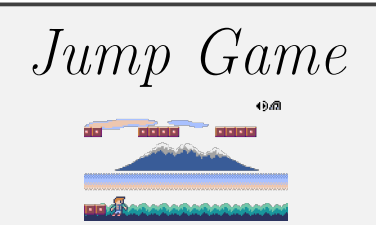

L'objectif de ce second tutoriel est d'implémenter un jeu de saut avec le module Pyxel. Vous apprendrez quelques techniques indispensables à la création d'un jeu vidéo :

- animer un personnage
- faire sauter un personnage de manière réaliste
- faire défiler un décor pour obtenir un effet de profondeur
- gérer les sons du jeu

Évidemment pour réaliser ce tuto, nous utiliserons les techniques apprises dans le premier tutoriel. N'hésitez pas à relire la feuille de route.

Pour chaque étape de se tutoriel de découverte, retrouvez sur studserver ce que vous devez obtenir.

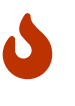

Vous êtes bien sur libres de prendre des libertés avec ce tutoriel. N'hésitez pas à tester, à modifier, à améliorer le jeu que vous allez créer en suivant les étapes de ce tutoriel. Faîtes preuve d'imagination et de créativité!

Comme dans le premier tutoriel vous pouvez :

- directement sur votre machine;
- en utilisant l'app https://www.pyxelstudio.net/;
- en utilisant le cahier numérique www.cahiernum.net/N6KJDA

| Etape I · Animation du personna |     |
|---------------------------------|-----|
|                                 | ro  |
| Liapo I i miniation da porsonna | SC. |

- 1. . commencez par télécharger sur studserver les fichiers :
  - jump\_game.pyxres, il contient les éléments du jeu (images et sons);
  - jumpGame.py, il contient un début d'implémentation du jeu.
- 2. Ouvrez l'éditeur de ressources de ce jeu.

Vous remarquerez qu'il existe deux images du personnage. L'alternance de ces deux images va donner l'impression d'animation.

Dans la fonction draw() , on va créer une variable costume : costume = pyxel.frame\_count//6%2

Rappelons que le jeu ce met à jour 60 fois par secondes. Donc costume = pyxel.frame\_count//6 s'incrémente de 1 toutes les dixième de secondes et le %2 (le reste de la division euclidienne par 2) permet à la variable costume de prendre alternativement les valeurs 0 et 1.

Il suffit alors de choisir le dessin du personnage situé dans les ressources au coordonnées (0, 0) ou (0, 16): pyxel.blt(20, perso\_y, 0, 0 + 16\*costume ,0 , 16, 16, 12)

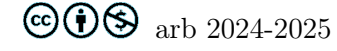

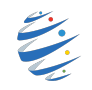

3. Notre personnage marche, il lui faut maintenant sauter. Remarquez dans la fonction update() l'appel à la fonction up : perso\_y = up(perso\_y) C'est cette fonction qui va modifier l'ordonnée perso\_y.

Pour simuler le déplacement du personnage (la montée quand il saute mais aussi la chute lorsqu'il retombe) nous allons utiliser la variable globale vitesse\_verticale.

Pour l'instant le personnage ne bouge pas car vitesse\_verticale vaut 0.

Vous pouvez donc modifier cette variable dans la fonction up avec l'utilisation de la touche espace :

Évidemment un problème se pose : le personnage s'envole sans espoir de redescendre. Soyez sympa avec lui, ajoutez :

else :

```
vitesse_verticale = 0
```

4. Vous l'avez peut-être remarqué, dans la vie réelle, lorsque nous sommes dans le vide ... on tombe. Ce n'est pas le cas de notre personnage.

Votre professeur de physique vous a également appris que la vitesse de chute n'est pas constante. Pour faire simple, plus la chute est longue, plus on va vite.

Pour simuler cela, il suffit qu'à chaque appel de la fonction up, si le personnage ne saute pas, la vitesse\_verticale soit décrémentée de 1.

```
vitesse_verticale = vitesse_verticale + 1 au lieu de vitesse_verticale = 0.
```

Problème : même sur la terre ferme, notre personnage tombe !

#### A vous de jouer

Ajouter une condition pour que lorsque l'ordonnée du personnage est supérieure ou égal à 84, la vitesse\_verticale reste constante égale à 0 (et l'ordonnée du personnage revienne à 84).

5. Un dernier problème a régler : notre personnage ne devrait pas pouvoir sauter lorsqu'il est en l'air mais uniquement lorsque ses pieds sont au sol.

A vous de jouer

Je vous laisse trouver une solution à ce problème.

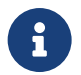

Vous trouverez sur studserver une démonstration de ce à quoi devrait ressembler votre jeu à la fin de cette étape.

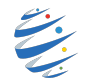

# Étape 2 : Gestion des décors

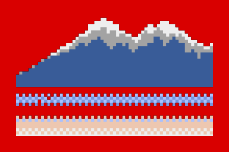

1. Pour donner l'impression que notre personnage se déplace, nous faisons défiler les montagnes de la droite vers la gauche.

Remarquez la présence de la ligne montagne\_x = montagne\_x - 1 dans la fonction update(). Cette variable définit l'abscisse de l'image de la montagne, abscisse décrémentée de 1 à chaque frame.

Dans la fonction draw() nous retrouvons alors la ligne suivante qui nécessite quelques explications : pyxel.blt(montagne\_x%320 - 160 , 40, 0, 0, 64, 160, 56)

Cela permet de dessiner la montagne. montagne\_x%320 est le reste de la division euclidienne de montagne\_x par 320 c'est à dire un nombre entre 0 et 319 et donc montagne\_x%320 - 160 permet donc à l'abscisse de l'image de prendre les valeurs de -160 à 159 (c'est à dire que lorsqu'elle arrive à -160, à gauche de la fenêtre, elle repart à 159, à droite de la fenêtre).

Évidemment cela laisse un noir entre deux images de la montagne. Pour éviter cela décommentez la ligne suivante.

pyxel.blt((montagne\_x-160)%320-160 , 40, 0, 0, 64, 160, 56)

Cela permet de dessiner une autre image de la montagne mais en la décalant de 160 pixels par rapport à la première

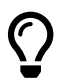

Pour placer une image à l'écran on utilise la syntaxe :

pyxel.blt(x, y, img, u, v, w, h, c)

Cette instruction permet de placer à la position (x, y) la région dont le coin supérieur gauche est en (u, v) dans la banque d'images img et de dimensions w, h.

Si une valeur négative est mise pour w (ou h), la copie sera inversée horizontalement (ou verticalement). Si c est spécifiée, elle sera traitée comme une couleur transparente.

### A vous de jouer

Inspirez vous de cette méthode pour faire défiler les nuages en haut de l'écran.

Pour obtenir un effet de profondeur, les nuages doivent défiler plus rapidement que la montagne.

On pourra utiliser la syntaxe pyxel.blt(0, 0, 0, 0, 120, 160, 16) pour ajouter une bande de ciel bleu en haut de la fenêtre.

### A vous de jouer

Inspirez vous de cette méthode pour faire défiler l'herbe en bas de l'écran.

Pour obtenir un effet de profondeur, l'herbe doit défiler plus rapidement que les nuages.

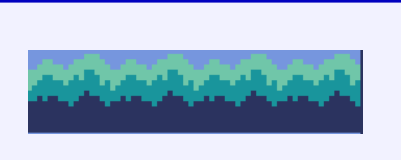

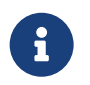

Vous trouverez sur studserver une démonstration de ce à quoi devrait ressembler votre jeu à la fin de cette étape.

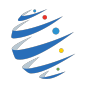

## Étape 3 : Les passerelles

Nous allons maintenant créer des passerelles de façon (presque) aléatoire sur lesquelles le personnage va pouvoir se déplacer.

Je vous encourage à commencer par regarder sur studserver ce à quoi devrait ressembler votre jeu à la fin de cette étape.

- 1. Nous allons reprendre la technique apprise dans le tuto 1 (pour faire apparaître les aliens). Commençons par créer deux variables globales :
  - liste\_passerelles = [[100, 90]] qui stockera toutes les passerelles du jeu. Chaque passerelle sera stockée sous forme d'une liste à deux éléments : son abscisse et son ordonnée.
  - ordonnee\_passerelle = 90 qui stockera l'ordonnée de la dernière passerelle crée (la première étant à 90)

### Dans la fonction update(),

on appellera la fonction creation\_passerelle(liste\_passerelles, ordonnee\_passerelle) avec la ligne : liste\_passerelles, ordonnee\_passerelle = creation\_passerelle(liste\_passerelles, ordonnee\_passerelle)

La fonction creation\_passerelle devra toutes les 20 frames :

- choisir un nombre aléatoire 0, 1 ou 2 : alea = randint(0, 2) . N'oubliez pas d'importer la fonction randint du module random.
- si ce nombre est 0 (on ajoute une passerelle au dessus de la précédente si c'est possible) :
  - si ordonnee\_passerelle est différent de 90 on modifie la valeur de ordonnee\_passerelle = ordonnee\_passerelle + 30
  - Dans tous les cas, on ajoute la passerelle [160, ordonnee\_passerelle] à liste\_passerelles
- si ce nombre est 1 (on ajoute une passerelle au dessus et une au dessous de la précédente ci cela est possible ) on ne modifie pas ordonnee\_passerelle mais :
  - si ordonnee\_passerelle est différent de 90,
    on ajoute la passerelle [160, ordonnee\_passerelle + 30]
  - si ordonnee\_passerelle est différent de 30,
    on ajoute la passerelle [160, ordonnee\_passerelle 30]
- si ce nombre est 2 (on ajoute une passerelle au dessous de la précédente si c'est possible)
  - si ordonnee\_passerelle est différent de 30 on modifie la valeur de ordonnee\_passerelle = ordonnee\_passerelle - 30
  - Dans tous les cas, on ajoute la passerelle [160, ordonnee\_passerelle] à liste\_passerelles
- on retourne liste\_passerelles et ordonnee\_passerelle

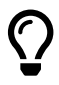

Vous pouvez ajouter une ligne print(liste\_passerelles) dans la fonction update() pour vérifier le bon fonctionnement de la fonction creation\_passerelle. Si vous utilisez pyxel studio, il est possible que la console ne puisse pas afficher la liste des passerelles dès que celle ci devient trop grande et que le programme plante. Ne vous inquiétez

passerelles dès que celle ci devient trop grande et que le programme plante. Ne vous inquiétez pas ce problème sera résolu dans la suite.

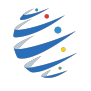

Dessinons les passerelles.
 Dans la fonction draw() :

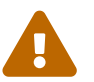

On ne voit pas de passerelle ? Normal, elle sont à droite de la fenêtre puisque **passerelle[0]** est toujours égal à 160.

3. Implémentons maintenant le déplacement des passerelles : Dans la fonction update() : liste\_passerelles = deplacement\_passerelles(liste\_passerelles)

A vous de jouer

A vous de créer la fonction deplacement\_passerelles pour que celles-ci se déplacent à la même vitesse que l'herbe.

Une passerelle dont l'abscisse est inférieure à -32 doit être retirée de la liste liste\_passerelles.

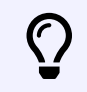

Pour supprimer une passerelle, on pourra utiliser la syntaxe liste\_passerelles.remove(passerelle).

4. Il faut maintenant que notre personnage ne tombe pas lorsqu'il est sur une passerelle. On va ajouter la variable liste\_passerelles dans les arguments de la fonction up() : def up(perso\_y, liste\_passerelles):

```
et dans la fonction update() :
perso_y = up(perso_y, liste_passerelles)
```

Ajoutons une variable tombe dans la fonction up, initialisée à True (par défaut notre personnage tombe) Il faut maintenant modifier la fonction up de la façon suivante :

- si perso\_y est supérieure ou égale à 84, tombe passe à False et perso\_y devient 84
- si le personnage se situe sur une passerelle, tombe passe à False et perso\_y prend la valeur passerelle[1]
  16 :

```
for passerelle in liste_passerelles:
    if 30 > passerelle[0] and -12 < passerelle[0] \
    and perso_y + 16 > passerelle[1] - 5 \
    and perso_y + 16 < passerelle[1] + 5 :
        tombe = False
        perso_y = passerelle[1] - 16
```

- si on active la touche espace et que vitesse\_verticale est égale à 0, alors vitesse\_verticale passe à -7
- sinon et si le personnage ne tombe pas, vitesse\_verticale passe à 0
- sinon vitesse\_verticale est incrémentée de 1

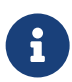

Vous trouverez sur studserver une démonstration de ce à quoi devrait ressembler votre jeu à la fin de cette étape.

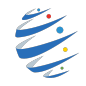

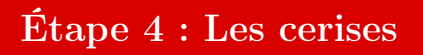

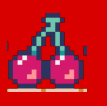

 Certaines passerelles vont contenir des cerises. Pour implémenter cela on va modifier un peu la structures des passerelles en ajoutant un booléen (True pour une cerise, False s'il n'y en a pas). Une passerelle est maintenant une liste à trois éléments : [ordonnée, abscisse, booléen]. Lors de la création de la passerelle, on choisit un nombre au hasard entre 0 et 4, si ce nombre vaut 4, la passerelle contiendra une cerise sinon elle n'en contiendra pas.

### A vous de jouer

Il faut maintenant dessiner la cerise sur la passerelle lorsqu'elle existe.

2. Pour supprimer la cerise lorsque le personnage entre en contact avec elle, il suffit d'ajouter la ligne passerelle[2] = False au bon endroit dans la fonction up().

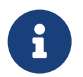

Vous trouverez sur studserver une démonstration de ce à quoi devrait ressembler votre jeu à la fin de cette étape.

# Étape 5 : Gestion du score et fin de partie

### A vous de jouer

A chaque cerise ramassée, le personnage gagne 1 point.

Au bout de 4 cerises qui sortent du jeu sans avoir été ramassées par le personnage, le jeu s'arrête et un message apparaît indiquant le score du joueur.

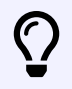

Pour afficher le score, on pourra utiliser la syntaxe pyxel.text(50, 64, 'GAME OVER\n score :' + str(score), 7)

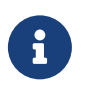

Vous trouverez sur studserver une démonstration de ce à quoi devrait ressembler votre jeu à la fin de cette étape.

Pour améliorer le jeu, on peut imaginer plein de choses :

- augmenter la vitesse au fur et à mesure;
- Ajouter des objets à ramasser;
- Faire perdre lorsqu'on touche le sol ...
- ... Bref faîtes preuve d'imagination, tout ou presque est possible.

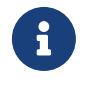

 $\label{eq:vous trouverez toute la documentation de pyxel en suivant ce lien: $$ https://github.com/kitao/pyxel/blob/main//docs/README.fr.md $$ to solve the suivant ce lien $$ https://github.com/kitao/pyxel/blob/main//docs/README.fr.md $$ to solve the suivant ce lien $$ to solve the suivant ce lien $$ to solve the supervise the supervise $$ to solve the supervise the supervise t$